Общество с ограниченной ответственностью "1С-Медицина-Регион" Контракт № 28/20 от 25.05.2020 г. Рабочая документация.

# Информационная система управления ресурсами медицинских организаций Тюменской области

Этап 4. Развитие информационной системы управления ресурсами в части оказания медицинской помощи в амбулаторно-поликлиническом звене и в стационарном звене.

## ПОЛЬЗОВАТЕЛЬСКАЯ ИНСТРУКЦИЯ

Оказание медицинской помощи в амбулаторно-поликлиническом звене

Задачи 1.14.1. Взаимодействие медицинских учреждений с проверяющими страховыми организациями

(На 10 листах)

г. Тюмень 2024 г.

ООО «1С-Медицина-Регион». Контракт № 28/20 от 25.05.2020 года на оказание услуг по развитию Информационной системы управления ресурсами медицинских организаций

Тюменской области. Этап № 4. Развитие информационной системы управления ресурсами в части оказания медицинской помощи в амбулаторнополиклиническом звене и в стационарном звене.

# Содержание

| 2. Пользовательская инструкция.  | 4 |
|----------------------------------|---|
| 2.1 Создание запроса.            | 4 |
| 2.2 Обработка запроса            | 8 |
| 2.3 Завершение работы с запросом | 9 |

## Основание разработки инструкции

Основанием для разработки данного документа является Контракт 28/20 от 25.05 2020 г. на оказание услуг по развитию Информационной системы управления ресурсами медицинских организаций Тюменской области, а именно раздел Технического задания (приложение № 1 к Контракту) п.3.4.2 Мероприятие «Разработка функционала Системы и проведение испытаний» Этапа № 4 «Развитие информационной системы управления ресурсами в части оказания медицинской помощи в амбулаторно-поликлиническом звене и в стационарном звене».

## 2. Пользовательская инструкция

### 2.1 Создание запроса

Для формирования запроса специалисту ТФОМС требуется войти в систему под правами «Специалист проверяющих организаций», затем перейти в подсистему «Рабочий стол» и нажать на ссылку «Дополнительные обработки», выбрать обработку «АРМ Эксперта проверяющих организаций» (рис. 1).

| TECT2                | ГБУЗ ТО ОБ № 12" (г.Заводоуковск) (Релиз_20)/ Медицина. Больница, редакция 1.4. (1С:Предприятие)<br> |          |
|----------------------|----------------------------------------------------------------------------------------------------|----------|
| =                    | k 🗿 🔝 🗊 🖉 🏊 🗟 🏅                                                                                      | 5        |
| 🛧 Начальна           | ая страница АРМ Врача: Пациент -                                                                     |          |
| ← →                  | АРМ Врача: Пациент -                                                                                 |          |
| Интерфейс:           | Компактный Обычный Исполнители:                                                                      |          |
| Список паци          | 🕦 Дополнительные обработки (Рабочий стол) (1С:Предприятие) 🛛 🔜 🔝 М М+ М- 🗆 🗙 Те                      | екущие   |
|                      | Дополнительные обработки (Рабочий стол)                                                              | <i> </i> |
| ABC ABC              | АРМ эксперта 10                                                                                      | нар      |
| Статус и е           | АРМ Эксперта проверяющих организаций                                                                 | Ъ        |
| ○ 20320 <sup>°</sup> | Медицинская карта по ведению беременности и родам                                                    |          |
| He                   | июниторині «гезультаты улы развукового исследования И                                                | ко       |
| • 71008-             | 20                                                                                                   | )17      |
|                      |                                                                                                    |          |
|                      |                                                                                                    |          |
|                      |                                                                                                    |          |
|                      |                                                                                                    |          |
|                      |                                                                                                    |          |
|                      | Выполнить Список                                                                                     |          |
|                      |                                                                                                    |          |

Рисунок 1 – Переход по ссылке «Открыть АРМ Эксперта проверяющих организаций»

Далее откроется форма «АРМ Эксперта проверяющих организаций». Чтобы сформировать запрос необходимо нажать на кнопку «Создать запрос» (рис. 2).

|                                |                                                                                               |                                                                                                    |                                                                                                    | Еще ч                                                                                                    |
|--------------------------------|-----------------------------------------------------------------------------------------------|----------------------------------------------------------------------------------------------------|----------------------------------------------------------------------------------------------------|----------------------------------------------------------------------------------------------------|
| изация запроса                 | Номер                                                                                         | Дата                                                                                                    | Тип проверки                                                                                                    | Дата начала п                                                                                                    |
| ТО "ОКБ №1"                    | 00000003                                                                                      | 03.01.2022 15:3                                                                                                    | Плановая прове                                                                                                    | 01.01.2022                                                                                                    |
| ТО "Городская поликлиника № 1" | 00000005                                                                                      | 29.08.2022 10:0                                                                                                    | Плановая прове_                                                                                                    | 01.07.2022                                                                                                    |
| ТО "ОКБ №2"                    | 00000006                                                                                      | 11.11.2022 12:4                                                                                                    | Плановая прове                                                                                                    | 01.01.2019                                                                                                    |
| ТО "ОКБ №2"                    | 00000007                                                                                      | 11.11.2022 12:4                                                                                                    | Проверка по об                                                                                                    | 01.01.2019                                                                                                    |
|                                | изация запроса<br>ТО "ОКБ №1"<br>ТО "Городская поликлиника № 1"<br>ТО "ОКБ №2"<br>ТО "ОКБ №2" | изация запроса Номер<br>ТО "ОКБ №1" 00000003<br>ТО "Городская поликлиника № 1" 00000005<br>ТО "ОКБ №2" 00000006<br>ТО "ОКБ №2" 00000007 | изация запроса Номер Дата<br>ТО "ОКБ №1" 00000003 03.01.2022 15:3<br>ТО "Городская поликлиника № 1" 000000005 29.08.2022 10:0<br>ТО "ОКБ №2" 00000006 11.11.2022 12:4<br>ТО "ОКБ №2" 00000007 11.11.2022 12:4 | изация запроса Номер Дата Тип проверки<br>ТО "ОКБ №1" 000000003 03.01.2022 15:3. Плановая прове<br>ТО "Городская поликлиника № 1" 000000005 29.08.2022 10:0. Плановая прове<br>ТО "ОКБ №2" 00000006 11.11.2022 12:4. Плановая прове<br>ТО "ОКБ №2" 00000007 11.11.2022 12:4. Проверка по об |

#### Рисунок 2 – Создание запроса

Откроется форма для запроса, требуется заполнить поля: 1) Организация для запроса – МО, в которую будет направлен запрос; 2) Период проверки ЭМК – период, за который будут сформированы документы; 3)Срок окончания – конечный срок проверки документов. 4)Тип проверки – плановая или по обращению; 5) ФИО Эксперта – автоматически прикрепляется из данных пользователя (можно изменить данные); 6) Статус документа – устанавливается автоматически и меняется в зависимости от обработки запроса.

После заполнения полей, при необходимости, к запросу есть возможность прикрепить дополнительный документ. Для этого требуется нажать на кнопку «Прикрепить файл к запросу», выбрать файл и нажать на кнопку «Открыть» (рис. 3).

| AP             | АРМ Эксперта проверяющих организаций : 🗆 🗙 |                      |                      |               |                   |         |          |           |          |              |
|----------------|--------------------------------------------|----------------------|----------------------|---------------|-------------------|---------|----------|-----------|----------|--------------|
| •              | АРМ Эксперта проверяющих организаций       |                      |                      |               |                   |         |          | : 🗆       | $\times$ |              |
| Ста            | Отправить запрос на проверку Х Закрыть     |                      |                      |               |                   |         |          | Ещ        | e •      |              |
| Отп            | Организаци                                 | я для запроса:       |                      | )             | Статус документа: |         |          |           |          |              |
| Om             | Период про                                 | верки ЭМК:           |                      | )             | Срок окончания:   |         |          |           |          |              |
| От             | ФИО Экспе                                  | рта:                 |                      | · 🗗           | Тип проверки:     | Планова | ая прове | ерка      | •        |              |
|                | 📄 Прикр                                    | епить файл к запросу |                      |               |                   |         |          |           |          |              |
|                | 🕒 Добави                                   | ть пациента 💿 📑 За   | вгрузить из файла Вы | брать услугу  |                   |         |          |           |          |              |
| -              | Фамилия                                    | Имя                  | Отчество             | Дата рождения | Пол СНИЛС         | Сер     | оия поли | ıca       |          |              |
| N              |                                            | 😑 Выбор файла        |                      |               |                   |         |          |           |          |              |
| N°_ 2          |                                            | 🔾 🗢 📕 🕨 Руко         | водства              |               |                   |         |          |           |          | <b>▼ 4</b> 3 |
| ск_ 2          |                                            | Упорядочить 🔻        | Новая папка          |               |                   |         |          |           |          |              |
| №_ 2<br>вно_ 2 |                                            | 🔆 Избранное          | Имя                  | <u>^</u>      | Дата измене       | ния     | Тип      |           |          | Размер       |
| ск_ 2          |                                            | 📙 ScanSnap Folder    | <b>§</b> 1           |               | 05.12.2022 17     | :52     | Foxit F  | Reader PE | )F       | 1 808 KE     |

Рисунок 3 – Добавление дополнительного документа

Далее необходимо добавить пациентов, для этого требуется добавить список пациентов. Следует нажать на кнопку «Загрузить из файла», выбрать файл и нажать на кнопку «Открыть» (рис. 4).

|      |          | АРМ Эксперта п                          | роверяющих органи      | ізаций         |                  | : [               | ×     |                  |         |          |
|------|----------|-----------------------------------------|------------------------|----------------|------------------|-------------------|-------|------------------|---------|----------|
|      |          | Отправить запрос на                     | проверку 🗙 Закрыть     |                |                  | E                 | це 🕶  |                  |         |          |
|      | API      | Организация для запроса:                |                        |                | Статус документа | a:                |       |                  |         |          |
|      |          | Период проверки ЭМК:                    |                        |                | Срок окончания:  | 🗎                 |       |                  |         |          |
|      | 00       | ФИО Эксперта:                           |                        | <b>-</b>     ₽ | Тип проверки:    | Плановая проверка | •     |                  |         |          |
|      | Стат     | ус 📙 Прикрепить файл к за               | апросу                 |                |                  |                   |       |                  |         |          |
|      | Отпр     | ав 🕒 Добавить пациента                  | 💿 🥂 Загрузить из файла | Выбрать услугу |                  |                   |       |                  |         |          |
|      | 01       |                                         |                        |                |                  |                   |       |                  |         |          |
|      | UT       | — Выорать файлі для загрузкі            | и<br>                  |                |                  |                   |       |                  |         |          |
|      |          | У У Руководст                           | ва                     |                |                  | •                 |       | иск: Руковооства |         | 2        |
|      |          | Упорядочить 🔻 Новая                     | папка                  |                |                  |                   |       |                  |         | 0        |
| на   |          | 숨 Избранное 🕺                           | Имя                    | Дата измен     | ения Тип         | Размер            |       |                  |         |          |
| -    |          | 🐌 ScanSnap Folder                       | 🔊 Список пациентов     | 13.12.2022 1   | 2:03 Лист N      | Aicrosoft Ex 9    | КБ    |                  |         |          |
| ла I | V≏       | 🚺 Загрузки                              |                        |                |                  |                   |       |                  |         |          |
| циа  | n        | Недавние места                          |                        |                |                  |                   |       |                  |         |          |
| чес  | (        |                                         |                        |                |                  |                   |       |                  |         |          |
| тивн | 10_      | 詞 Библиотеки                            |                        |                |                  |                   |       |                  |         |          |
| чесі | (        | 📕 Видео 🗮                               |                        |                |                  |                   |       |                  |         |          |
| Nec  |          | Документы                               |                        |                |                  |                   |       |                  |         |          |
| еск  | D        | Музыка                                  |                        |                |                  |                   |       |                  |         |          |
| ме   | <b>q</b> | • • • • • • • • • • • • • • • • • • • • |                        |                |                  |                   |       |                  |         |          |
| циа  | n        | 🌉 Компьютер                             |                        |                |                  |                   |       |                  |         |          |
| чесі | c        | Докальный диск                          |                        |                |                  |                   |       |                  |         |          |
| циа  | n        | Ubmen (\\192.16                         |                        |                |                  |                   |       |                  |         |          |
| еск  | 0        | - Stat (((152.100.0.                    |                        |                |                  |                   |       |                  |         |          |
| чес  | <b>_</b> | Имя фа                                  | айла:                  |                |                  | •                 | (*.00 | ds;*.xlsx;*.xls) |         | •        |
| тивн | 10       |                                         |                        |                |                  |                   | 0.    | крыть            | Отмена  |          |
| eck  | 0        |                                         |                        |                |                  |                   | 01    | chour It         | onarchu | <u> </u> |

Рисунок 4 – Загрузка списка пациентов

Если требуется внести пациента отдельно от списка в запрос, тогда необходимо нажать на

кнопку «Добавить пациента» и внести его данные в форму (рис 5).

| АРМ Эксперта проверяющих организаций                                                                                                    | I — × роверки ЗМК Срок окончания | а проверки   |
|----------------------------------------------------------------------------------------------------|----------------------------------|--------------|
|                                                                                                    | 23.08.2024                       |              |
| Стправить запрос на проверку Х закрыть                                                                                                    | 21.08.2024                       |              |
| Организация для запроса: Статус документа:                                                                                                    | 23.08.2024                       |              |
| Период проверки ЭМК: Срок окончания:                                                                                                    | 21.08.2024                       |              |
| ФИО Эксперта: 🔹 🖉 Тип проверки: Планс                                                                                                    | вая проверка * 26.08.2024        |              |
| Поикоепить файв к запросу                                                                                                    | 27.08.2024                       |              |
| <ul> <li>Добавить пациента</li> <li>Загрузить из файла</li> <li>Выбрать услугу</li> </ul>                                                                                                    | 20.00.2024                       |              |
| Фамилия Имя Отчество Дата рождения Пол СНИЛС С                                                                                                    | ерия полиса                      |              |
| Поиск пациента: АРМ Эксперта проверяющих организаций<br>Очистить фильтры                                                                                                    | 1                                | □ ×<br>Еще • |
| Параметры поиска Найден                                                                                                    | ные пациенты                     |              |
| Быстрый приск                                                                                                    | Расширенный поиск Отменить поиск | Еще 🕶        |
| ФИО: Найти Веедите запрос без пробелов в формате: переые 3 буквы Код РМ фанкилалов и последиче цифры гогода рождения. Пример: (Ива)нов (И)ван (А)лексеевин 19(84) г. – ИВА ИА 84 ВАЖНО! После ввода данных нажмите кнопку "Найти" для поиска | ИС Фамилия                       | Имя          |
| Фамилия:                                                                                                    |                                  |              |
| Uhan                                                                                                    |                                  |              |
|                                                                                                    |                                  |              |
| Отчество:                                                                                                    |                                  |              |
| Дата рождения: 🛍 Год рождения:                                                                                                    |                                  |              |
| Пол: О Ж О М О Не определен                                                                                                    |                                  |              |
| СНИЛС:                                                                                                    |                                  |              |
| Полис                                                                                                    |                                  |              |
| Серия:                                                                                                    |                                  |              |
| Наяти                                                                                                    |                                  |              |

Рисунок 5 – Форма добавления пациента

Есть возможность выбрать услугу, по которой будет проверка (не обязательное действие). Для добавления кода услуги эксперт выделяет пациента в списке и переходит по вкладке «Выбрать услугу». Открывается форма, где эксперт выбирает необходимую услугу (рис 6.).

| АРМ Эксперта                                                                                                    | а проверя                                                                                                    | пощих органия                                                                                                    |                                                                                                    |                                                                                           |                                                |                     |                       |       |       |
|----------------------------------------------------------------------------------------------------|----------------------------------------------------------------------------------------------------|----------------------------------------------------------------------------------------------------|----------------------------------------------------------------------------------------------------|-------------------------------------------------------------------------------------------|------------------------------------------------|---------------------|-----------------------|-------|-------|
| Отправить запрос                                                                                                    | на проверку                                                                                                    | 🗙 Закрыть                                                                                                    |                                                                                                    |                                                                                           |                                                |                     |                       |       |       |
| Организация для запро                                                                                                    | ca:                                                                                                    |                                                                                                    |                                                                                                    |                                                                                           | Стату                                          | с доку              | мент                  | a:    |       |
| Период проверки ЭМК:                                                                                                    |                                                                                                    |                                                                                                    |                                                                                                    |                                                                                           | Срок                                           | оконча              | ания:                 |       |       |
| ФИО Эксперта:                                                                                                    |                                                                                                    |                                                                                                    |                                                                                                    | · C                                                                                       | Типп                                           | ровер               | ки:                   | Пла   | знова |
| 틙 Прикрепить файл                                                                                                    | к запросу                                                                                                    |                                                                                                    |                                                                                                    | · · · · · · · · · · · · · · · · · · ·                                                     |                                                |                     |                       |       |       |
| 🕒 Добавить пациента                                                                                                    | a 🚫 📑 3                                                                                                    | вагрузить из файла                                                                                                    | Выбрать услугу                                                                                                 | /                                                                                         |                                                |                     |                       |       |       |
| *                                                                                                    |                                                                                                    | 0                                                                                                    | _                                                                                                    |                                                                                           |                                                |                     |                       |       | -     |
| Фамилия                                                                                                    | Имя                                                                                                    | Отчество                                                                                                    | Дa                                                                                                    | ата рождения                                                                              | Пол                                            | СНИ                 | ЛС                    |       | Сер   |
| Фамилия<br>АРМ Экспер                                                                                                    |                                                                                                    |                                                                                                    | да<br>изаций                                                                                                   | ата рождения                                                                              | Пол                                            | сни                 | ПС<br>< <sup>28</sup> | 35 00 | Сер   |
| Фамилия<br>АРМ Экспер                                                                                                    | имя                                                                                                    | ряющих орган                                                                                                    | изаций                                                                                                    | ата рождения                                                                              | Пол<br>: С<br>Е                                | СНИ.<br>] ><br>ще • | пс<br>< <sup>28</sup> | 35 00 | Сер   |
| Фамилия<br>АРМ Экспер<br>Код минздрава                                                                                                    | имя<br>ота прове                                                                                                 | Отчество<br>ряющих органи<br>аименование                                                                                                    | изаций                                                                                                    | ата рождения                                                                              | Пол<br>: С<br>Е                                | СНИ.                | пс<br>< <sup>28</sup> | 35 00 | Сер   |
| Фамилия<br>АРМ Экспер<br>Код минздрава<br>А01.01.001<br>А01.01.001                                                                                                    | имя<br>ота прове<br>н.<br>са                                                                                     | Отчество<br>ряющих органи<br>аименование<br>бор анамнеза и жалоб в<br>бор анамнеза и жалоб п                                                                                                    | Да<br>ИЗаций<br>дерматологии<br>ри термических                                                                 | та рождения                                                                               | Пол<br>Е<br>Е                                  | сни                 | пс<br>< <sup>28</sup> | 35 00 | Сер   |
| Фамилия<br>АРМ Экспер<br>Код минздрава<br>А01.01.001<br>А01.01.001<br>А01.01.001                                                                                         | имя<br>ота прове<br>н.<br>са<br>са<br>в.                                                                         | Отчество<br>ряющих органи<br>аименование<br>бор анамнеза и жалоб в<br>бор анамнеза и жалоб п<br>изуальное исследование                                                                                                    | Да<br>ИЗаций<br>дерматологии<br>ри термическия<br>в в дерматологи                                              | та рождения<br>к, химических<br>ии                                                        | Пол<br>Е<br>Е<br>и элект                       | СНИ.<br>ще •        | пс<br>< <sup>28</sup> | 35 00 | Сер   |
| Фамилия<br>АРМ Экспер<br>Код минздрава<br>А01.01.001<br>А01.01.001<br>А01.01.002<br>А01.01.002                                                                           | Имя<br>ота прове<br>н.<br>са<br>са<br>в<br>в                                                                     | Отчество<br>ряющих орган<br>аименование<br>бор анамнеза и жалоб в<br>бор анамнеза и жалоб п<br>изуальное исследование<br>изуальное исследование                                                                                                    | Да<br>ИЗаций<br>дерматологии<br>ри термических<br>е в дерматологи<br>е при термическ                           | та рождения<br>к, кимических<br>ии<br>ких, химическ                                       | Пол<br>Е<br>Е<br>и элект                       | СНИ.<br>це •        | пс<br>< <sup>28</sup> | 35 00 | Сер   |
| Фамилия<br>АРМ Экспер<br>Код минздрава<br>А01.01.001<br>А01.01.001<br>А01.01.002<br>А01.01.002<br>А01.01.003                                                             | Имя<br>ота прове<br>н.<br>са<br>са<br>ва<br>ва<br>п.                                                             | Отчество<br>ряющих органи<br>аименование<br>бор анамнеза и жалоб в<br>бор анамнеза и жалоб п<br>изуальное исследование<br>изуальное исследование<br>альпация в дерматологи                                                                              | Да<br>ИЗаций<br>дерматологии<br>ри термическия<br>в дерматологи<br>в при термически<br>ии                      | ата рождения<br>к, химических<br>ии<br>ких, химическ                                      | Пол<br>Е<br>И элект                            | СНИЛ<br>ще •        | пс<br>< <sup>28</sup> | 35 00 | Сер   |
| Фамилия<br>АРМ Экспер<br>Код минздрава<br>А01.01.001<br>А01.01.001<br>А01.01.002<br>А01.01.002<br>А01.01.003<br>А01.01.003<br>А01.01.003                                 | Имя<br><b>Та прове</b><br>н.<br>са<br>ва<br>ва<br>п.<br>п.                                                       | Отчество<br>ряющих органи<br>аименование<br>бор анамнеза и жалоб в<br>бор анамнеза и жалоб п<br>изуальное исследование<br>изуальное исследование<br>альпация в дерматологи<br>альпация при термичесе                                                    | Да<br>изаций<br>дерматологии<br>ри термически»<br>е в дерматологи<br>е при термических<br>ких, химических      | ата рождения<br>к, химических<br>ии<br>ких, химически<br>ких, химически<br>ких, химически | Пол<br>Е<br>Е<br>и элект<br>их и эле<br>жих ож | СНИЛ<br>ще •        | пс<br>< 28            | 35 00 | Сер   |
| Фамилия<br>АРМ Экспер<br>Код минздрава<br>А01.01.001<br>А01.01.001<br>А01.01.002<br>А01.01.002<br>А01.01.003<br>А01.01.003<br>А01.01.003                                 | Имя<br><b>Та прове</b><br>н.<br>са<br>ва<br>ва<br>п.<br>са<br>са<br>са<br>са<br>са<br>са<br>са<br>са<br>са<br>са | Отчество<br>ряющих органи<br>аименование<br>бор анамнеза и жалоб в<br>бор анамнеза и жалоб п<br>изуальное исследование<br>изуальное исследование<br>альпация в дерматологи<br>альпация при термическ<br>бор анамнеза и жалоб в                          | Да<br>изаций<br>дерматологии<br>ри термических<br>е в дерматологи<br>в при термических<br>косметологии         | ата рождения<br>к, химических<br>ии<br>ких, химически<br>ких, химически<br>ки электричес  | Пол<br>Е<br>Е<br>и элект<br>их и эле           | СНИЛ<br>це •        | пс<br>< 28            | 35 00 | Сер   |
| Фамилия<br>АРМ Экспер<br>Код минздрава<br>А01.01.001<br>А01.01.001.001<br>А01.01.002<br>А01.01.002<br>А01.01.003<br>А01.01.003<br>А01.01.003<br>А01.01.004<br>А01.01.005 | Имя<br><b>Та прове</b><br>н.<br>Сс<br>В.<br>В.<br>Сс<br>Сс<br>Сс<br>Сс<br>Сс<br>Сс<br>Сс<br>Сс<br>Сс<br>Сс       | отчество<br>ряющих органи<br>аименование<br>бор анамнеза и жалоб в<br>бор анамнеза и жалоб п<br>изуальное исследование<br>изуальное исследование<br>альпация в дерматологи<br>альпация при термическ<br>бор анамнеза и жалоб в<br>пределение дермографи | Да<br>изаций<br>дерматологии<br>ри термических<br>е в дерматологи<br>е при термических<br>косметологии<br>изма | та рождения<br>к, химических<br>ии<br>ких, химическ<br>и электричес                       | Пол<br>Е<br>Е<br>и элект<br>их и эле<br>жих ож | СНИЛ<br>Це •        | лс<br>< 28            | 35 00 | Сер   |

Рисунок 6 – Выбор услуги

В нижней части формы в поле комментарий указать дополнительную информацию по запросу и в завершении нажать на кнопку «Отправить запрос на проверку» (рис. 7). Статус запроса изменится на «Отправлено».

| АРМ Эксперта і           | проверяющих      | организаций        |               |        |            | :                |       |
|--------------------------|------------------|--------------------|---------------|--------|------------|------------------|-------|
| Отправить запрос на      | а проверку 🗙 Зак | рыть               |               |        |            |                  | Еще 🕶 |
| Организация для запроса: | -                |                    |               | Статус | документа: |                  |       |
| Период проверки ЭМК:     |                  |                    |               | Срок о | кончания:  |                  | ]     |
| ФИО Эксперта:            |                  |                    | · ₽           | Тип пр | оверки:    | Плановая проверк | a 🔹   |
| 📙 Прикрепить файл к з    | anpocy           |                    |               |        |            |                  |       |
| 🔁 Добавить пациента      | 🔘 付 Загрузить и  | 13 файла Выбрать у | слугу         |        |            |                  |       |
| Фамилия                  | Имя              | Отчество           | Дата рождения | Пол    | СНИЛС      | Серия полиса     | l i   |
| 4                        |                  |                    |               |        |            |                  | ŀ     |
| Комментарий:             |                  |                    |               |        |            |                  |       |
|                          |                  |                    |               |        |            |                  |       |

Рисунок 7 – Отправка запроса

Запрос отправлен в МО, указанную в запросе.

#### 2.2 Обработка запроса

Специалисту, отвечающему за формирование документов для запроса, требуется зайти в подсистему «Контроль исполнения» и перейти по ссылке «Обработка запросов от проверяющих организаций» (рис. 8).

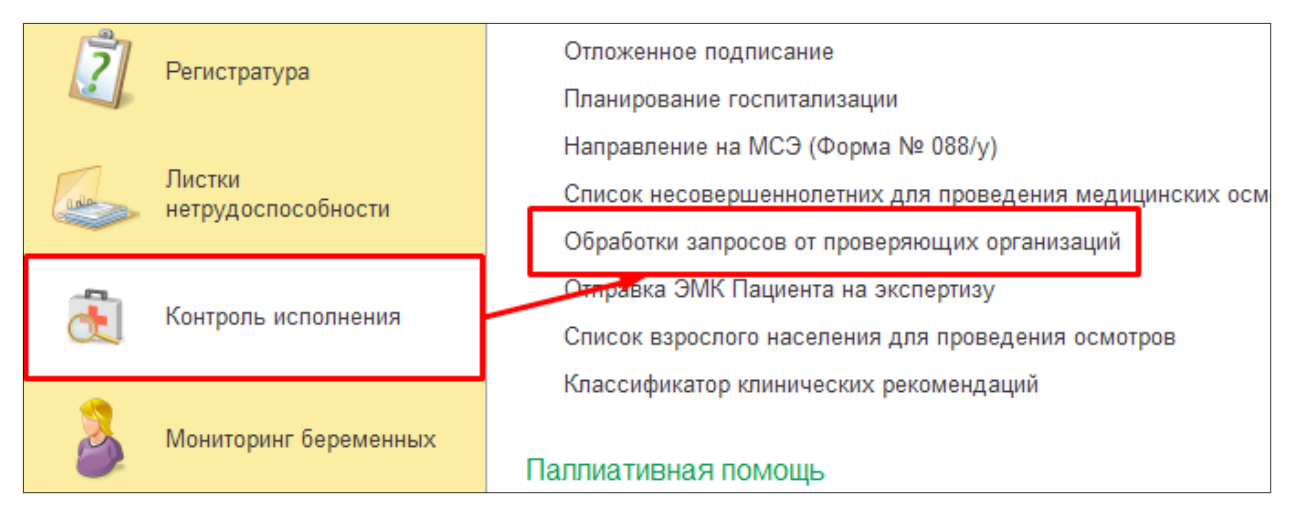

Рисунок 8 – Обработка запросов от проверяющих организаций

В обработке отобразиться запрос, который был сформирован и отправлен (рис. 9). Статус запроса будет «Получено».

| 🐽 🔶 📩 Обработка запросов от страховой                                 |                   |                      |                         |              |             |  |  |
|-----------------------------------------------------------------------|-------------------|----------------------|-------------------------|--------------|-------------|--|--|
| и Показать удаленные Показать завершенные Завершить работу с запросом |                   |                      |                         |              |             |  |  |
| Дата создания 🕴 Статус                                                | Тип проверки      | Дата начала проверки | Дата окончания проверки | Проверить до | Комментарий |  |  |
| E 29.08.2022 10:09:59 Получено                                        | Плановая проверка | 01.07.2022           | 31.07.2022              | 29.07.2022   |             |  |  |

Рисунок 9 – Запрос доставлен в МО

Далее требуется перейти по запросу двойным кликом мыши. При работе с запросом в МО статус у запроса изменяется на статус «В работе».

Чтобы специалисту просмотреть, файл, который прикреплен к запросу, следует нажать по гиперссылке «Открыть файл прикрепленный к запросу» (рис. 10).

| Основное Присоеди         | ненные файлы                          |
|---------------------------|---------------------------------------|
| Записать и закрыть        | Записать                              |
| Открыть файл прикрепленны | ый к запросу                          |
| Номер:                    | 00000032 Дата: 28.08.2024 16:55:40    |
| Организация запроса:      | · · · · · · · · · · · · · · · · · · · |
| Дата начала проверки ЭМК: | 01.01.2024                            |
| ФИОЭксперта:              | (                                     |
| Документы на экспертизу   | Просмотр пациента                     |

Рисунок 10 – Прикрепленный файлы

После ознакомления с вложенным файлом, требуется приложить документы к каждому пациенту. Для этого следует выделить пациента в списке и нажать на кнопку «Документы на

экспертизу». В форме будут предоставлены документы согласно периода ЭМК, который был указан. Далее требуется отметить галочкой документы и нажать кнопку «Перенести документы».

После переноса документов есть возможность приложить файл по пациенту в формате pdf, для чего надо нажать на кнопку «Прикрепить файл». После заполнения формы необходимо нажать на кнопку «Сохранить выбранные документы» (рис. 11).

| Сохранить вы | юбранные документы | 🗙 Закрыть Печать | •                           |                                          |
|--------------|--------------------|------------------|-----------------------------|------------------------------------------|
| Документ     | Дата               | Представл <<<    | Перенести документы         |                                          |
|              |                    |                  | Документ                    | Представление                            |
|              |                    |                  | Медицинский документ 000    | Регистрация результатов лабораторных исс |
|              |                    |                  | Медицинский документ 000    | Дневниковая запись акушера - гинеколога  |
|              |                    |                  | Медицинский документ 000    | Дневниковая запись акушера - гинеколога  |
|              |                    |                  | Медицинский документ 000    | Первичный осмотр акушером-гинекологом    |
|              |                    |                  | ⊚ 243444781 от 15.03.24, Ам |                                          |
|              |                    |                  | Медицинский документ 000    | Сканированные медицинские документы      |
|              |                    |                  | ○ 243460904 от 04.05.24, Ам |                                          |
|              |                    |                  | Медицинский документ 000    | Сканированные медицинские документы      |
| -            |                    | • •              |                             |                                          |

#### Рисунок 11 – Форма добавления документов в запрос

После выполнения всех необходимых действий, специалист МО нажимает на кнопку «Записать и закрыть».

#### 2.3 Завершение работы с запросом

После работы с запросом на форме «Обработка запросов от проверяющей организации», выделить запрос и нажать на кнопку «Завершить работу с запросом» (рис. 12).

| 🕋 🗲 🔶 🏠 Обработка запросов от страховой                                       |        |                   |                      |                         |              |      |  |  |  |  |  |
|-------------------------------------------------------------------------------|--------|-------------------|----------------------|-------------------------|--------------|------|--|--|--|--|--|
| 🔗 Открыть Показать удаленные Показать завершенные Завершить работу с запросом |        |                   |                      |                         |              |      |  |  |  |  |  |
|                                                                               |        |                   |                      |                         |              |      |  |  |  |  |  |
| Дата создания 🛛 🕴                                                             | Статус | Тип проверки      | Дата начала проверки | Дата окончания проверки | Проверить до | Комм |  |  |  |  |  |
| 🗈 29.08.2022 10:09:59 Получено                                                |        | Плановая проверка | 01.07.2022           | 31.07.2022              | 29.07.2022   |      |  |  |  |  |  |
|                                                                               |        |                   |                      |                         |              |      |  |  |  |  |  |

Рисунок 12 – Завершение работы с запросом со стороны МО

Запрос отправился проверяющей организации на проверку. Можно перейти в обработку «АРМ Эксперта проверяющих организаций» статус изменился на «Выполнено» (рис. 13).

| 🕄 Создать запрос 🔍 Просмотр |         | Изменить статус запроса 🔹       | Просмотр всех заявок за период |                 | C            |                          |                    |
|-----------------------------|---------|---------------------------------|--------------------------------|-----------------|--------------|--------------------------|--------------------|
| Статус запроса              | Органия | зация запроса                   | Номер                          | Дата            | Тип проверки | Дата начала проверки ЭМК | Дата окончания про |
| Получено                    | ГБУЗ ТО | Областная больница № 3* (г.Т    | 000000020                      | 02.12.2020 10:2 | Плановая пр  | 01.01.2018               | 31.12.2020         |
| Завершено                   | F5Y3 T0 | Областная больница № 3° (г.Т    | 000000019                      | 01.12.2020 16:4 | Плановая пр  | 01.01.2018               | 31.12.2020         |
| Отправлено повторно         | ГБУЗ ТО | Областная больница № 3° (г.Т    | 00000021                       | 03.12.2020 11:4 | Плановая пр  | 01.01.2018               | 31.12.2020         |
| Отправлено                  | ГБУЗ ТО | ) *Областная больница № 3* (r.T | 000000022                      | 03.12.2020 12:2 | Плановая пр  | 01.11.2020               | 30.11.2020         |
| Выполнено                   | ГБУЗ ТО | ) "Областная больница № 3" (r.T | 00000023                       | 04.12.2020 15.4 | Плановая пр  | 01.01.2018               | 31.12.2020         |

Рисунок 13 – Смена статуса запроса

После это необходимо перейти в запрос, выделить пациента, и нажать на кнопку «Посмотреть документ экспертизы». Откроется форма для просмотра документов - чтобы просмотреть медицинские карты следует нажать на кнопку «Печать» и выбрать форму карты (рис 14.). Печать карт также доступна с рабочего места сотрудника МО.

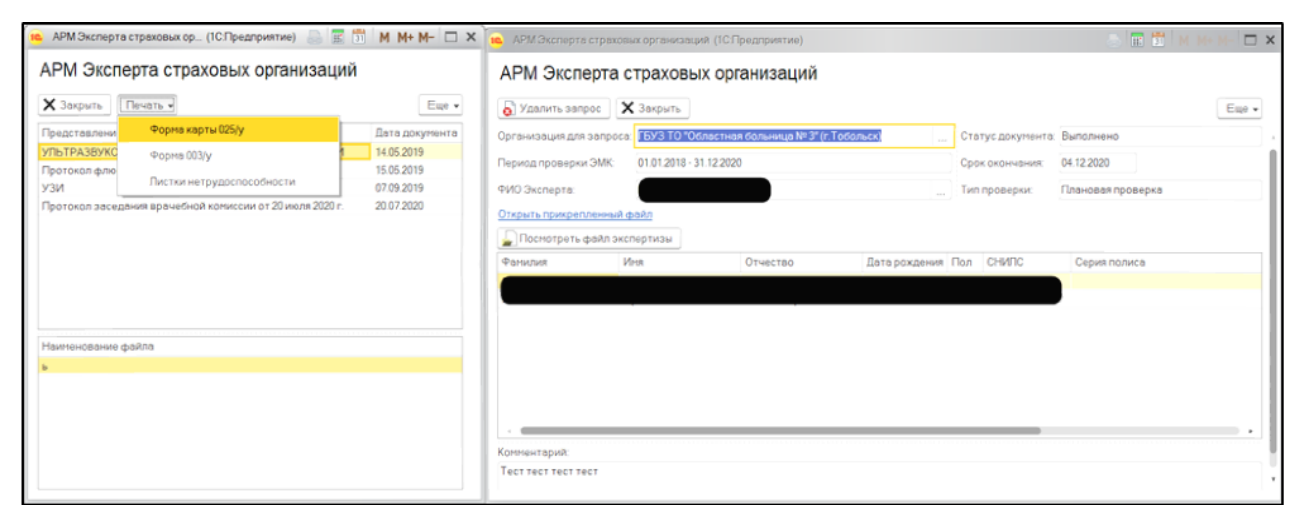

Рисунок 14 – Просмотр документов

После проверки документов требуется сменить статус запроса. Для этого необходимо выделить запрос и нажать на кнопку «Изменить статус запросов», выбрать «Завершить работу с запросом» (рис. 15). Тогда статус запроса станет «Завершено».

| АРМ Эксперта проверяющих организаций |                    |                               |                  |                 |                |  |  |  |
|--------------------------------------|--------------------|-------------------------------|------------------|-----------------|----------------|--|--|--|
| 🔁 Создать запрос 🔍 Просмотр          |                    | Изменить статус запроса 👻 Про | Еще 🕶            |                 |                |  |  |  |
| Статус запроса                       | Организация запрос | 民 Завершить работу с запросом | Дата             | Тип проверки    | Дата начала пр |  |  |  |
| Отправлено                           | ГБУЗ ТО "ОКБ №1"   | 📝 Вернуть запрос на доработку | 03.01.2022 15:3  | Плановая прове_ | 01.01.2022     |  |  |  |
| Отправлено                           | ГАУЗ ТО "Городская |                               | 29.08.2022 10:0  | Плановая прове  | 01.07.2022     |  |  |  |
| Отправлено                           | ГБУЗ ТО "ОКБ №2"   | ЕØ Удалить запрос             | 11.11.2022 12:4_ | Плановая прове  | 01.01.2019     |  |  |  |
| Отправлено                           | ГБУЗ ТО "ОКБ №2"   | 00000007                      | 11.11.2022 12:4_ | Проверка по об  | 01.01.2019     |  |  |  |
|                                      |                    |                               |                  |                 |                |  |  |  |
|                                      |                    |                               |                  |                 |                |  |  |  |
|                                      |                    |                               |                  |                 |                |  |  |  |
|                                      |                    |                               |                  |                 | •              |  |  |  |

Рисунок 15 – Завершение работы с запросом